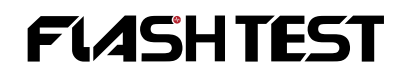

Version No.: V1.0

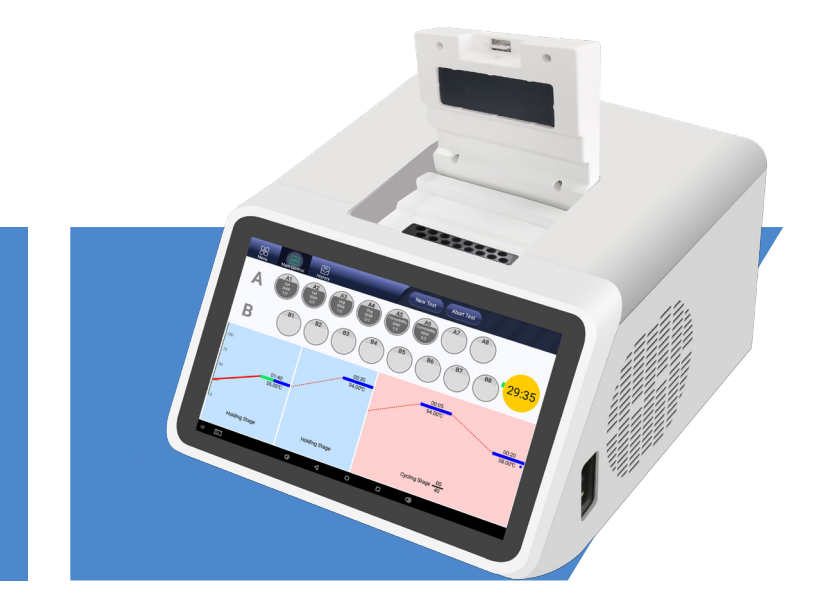

# **INSTRUCTION FOR USE**

# Real-Time qPCR System (for veterinary use)

Model: QPCRV1600

WUXI OPULEN TECHNOLOGY CO., LTD.

# Disclaimer

To ensure proper usage of the nucleic acid extractor, operators must strictly adhere to the instructions outlined in the "Instruction for Use". Failure to comply with these instructions may compromise the instrument's protective capabilities and result in damage.

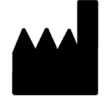

Manufacturer Name of registrant/manufacturer: Wuxi Opulen Technology Co., Ltd Manufacturer Address: Blk 6,100 Dicui Rd.Wuxi, China Manufacturer Website: flashtestbio.com Registrant/Manufacturer contact number: +86-510-8516 7117 Revision Date: 24 May 2023

### **Authorized European Representative**

EC REP

Company: Umedwings Netherlands B.V Address: Treubstraat 1, 2288EG, Rijswijk, the Netherlands SRN: NL-AR-00000444 Tel/Fax: +31(0) 642758955 E-mail: ar@umedwings.eu

# Contents

| Chapter 1 Safety Precautions                       | 01 |
|----------------------------------------------------|----|
| 1.1 Definition of Symbols                          | 01 |
| 1.2 Operation Requirements                         | 01 |
| 1.3 Electrical Safety                              |    |
| 1.4 Electromagnetic Compatibility                  |    |
| Chapter 2 Overview                                 | 04 |
| Chapter 3 Technical Specifications                 | 05 |
| 3.1 Name and Model                                 | 05 |
| 3.2 Intended Use                                   |    |
| 3.3 Operating Principle                            | 05 |
| 3.4 Technical Parameters                           |    |
| 3.5 Instrument Composition                         |    |
| 3.6 Software                                       |    |
| 3.7 Classification                                 |    |
| 3.8 Contraindications                              |    |
| 3.9 Service Life                                   | 09 |
| 3.10 List of Accessories                           |    |
| Chapter 4 Instrument installation                  | 11 |
| 4.1 Transportation and Storage                     | 11 |
| 4.2 Requirements for Usage Environment             | 11 |
| 4.2.1 Use Location                                 | 11 |
| 4.2.2 Operating Environment                        | 12 |
| 4.3 Unpacking                                      | 12 |
| 4.4 Removing the Transport Lock                    | 13 |
| 4.5 Instrument Installation                        | 13 |
| 4.6 Network Security Guidelines                    | 14 |
| 4.7 Connecting to FLASHTEST Report Printing System | 14 |
| 4.8 Software Update                                | 14 |
| Chapter 5 Instrument operation settings            | 15 |
| 5.1 Pre-startup check                              | 15 |
| 5.2 Boot-up Interface                              | 15 |
| 5.3 Software System Introduction                   | 15 |
| 5.3.1 Introduction to the home interface           | 15 |

| 5.3.2 Introduction to Menu Interface          |    |
|-----------------------------------------------|----|
| 5.3.2.1 Menu Tab                              |    |
| 5.3.2.2 Menu Interface for Regular User Login |    |
| 5.3.3 Main Control Tab                        |    |
| 5.3.4 History Tab                             |    |
| 5.3.5 Heated lid status light                 | 22 |
| Chapter 6 Test Settings                       |    |
| 6.1 Test Settings                             | 23 |
| 6.2 Progress Monitoring                       | 25 |
| 6.3 Results Query                             |    |
| 6.4 Report Printing                           |    |
| 6.4.1 Device Connection                       |    |
| 6.4.2 System Installation and Use             | 29 |
| Chapter 7 Common Problems and Solutions       | 35 |
| Chapter 8 Instrument Maintenance and Repair   |    |
| 8.1 Instrument Cleaning                       |    |
| 8.2 Protecting the instrument                 |    |
| 8.3 Replacing Fuses                           |    |
| 8.4 Waste Disposal                            |    |
| 8.5 Overheating Protection                    |    |
| Chapter 9 After-Sales Service Organization    | 40 |
| Chapter 10 : Labels and Identification        | 41 |
| 10.1 Instrument Nameplate                     | 41 |
| 10.2 Packaging Label                          | 42 |
| 10.3 Other Labels                             | 43 |

# **Chapter 1 Safety Precautions**

# **1.1 Definition of Symbols**

Symbols in the "Instruction for Use":

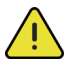

**Warning:** Failure to follow the specified procedures or instructions may result in physical injury or damage to the instrument.

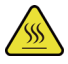

High Temperature: potential heat damage on the surface of the instrument.

**Biohazard**: Caution must be taken when working with substances that may carry an infectious risk.

Symbols on the instrument:

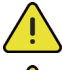

Read the Instruction for Use Carefully: found on the nameplate.

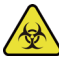

**Biohazard**: near the nameplate near the PCR tube wells

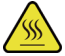

High Temperature: near the thermal module

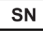

Serial Number: on the nameplate

Refer to Instruction for Use: on the nameplate

# **1.2 Operation Requirements**

The Real-Time qPCR System should be operated by properly trained personnel.

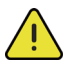

• This instrument is an electromechanical device. Failure to strictly adhere to the operating instructions may result in potential hazards, including electric shock or physical injury to the user. Therefore, it is crucial to strictly follow the guidelines.

• Operate the instrument exclusively in accordance with the provided safety prompts.

• Replace fuses as instructed in the "Instructions for Use." Avoid disassemble the instrument or replacing any other components, as unauthorized

disassembly or repair will void the warranty.

- Only manufacturer technicians are authorized to repair the instrument.
- Do not open the heated lid while the instrument is in operation.

Install the instrument indoors:

- in an area with good ventilation
- away from corrosive gases and strong magnetic fields
- shielded from direct sunlight
- within required temperature and humidity levels
- Operate the instrument indoors under the following conditions:
- Temperature: 10°C to 30°C
- Relative humidity:  $\leq 80\%$
- When handling samples, wear eye protection, appropriate clothing, and gloves.
- When shipping instrument for repair, disinfect the instrument first, then proceed to shipping.

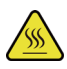

• Right after testing, avoid touching the thermal modules of the instrument to prevent burns。

# **1.3 Electrical Safety**

- Connect the instrument to a grounded outlet that compiles with safety regulations and supplies 100-240V AC, 50/60Hz power.
- Ensure the power supply matches the instrument's voltage and frequency requirements.
- Turn off the power before connecting the power cord.
- Avoid touching the power switch or cord with wet hands.
- Avoid unplugging the power cord while the instrument is powered on.
- Avoid cleaning the instrument while it is powered on.
- Avoid replacing fuses while the instrument is powered on.
- Turn off the power when the instrument is not in use.

• If a power outage occurs during operation, restart the operation after power is restored.

# **1.4 Electromagnetic Compatibility**

• The manufacturer provides electromagnetic interference precautions to customers and users.

• The user must make sure the installation environment of the instrument complies with the electromagnetic interference precautions.

• This instrument has been tested and meets the EN 61236 standard (group1, class B).

• It is recommended to assess the electromagnetic interference before installing the instrument.

• Avoid using this instrument in close proximity to sources of strong electromagnetic radiation, as it may disturb its proper operation.

# **Chapter 2 Overview**

This product utilities Fluorescent Polymerase Chain Reaction (PCR) and is designed for use in conjunction with the matching nucleic acid detection kit. It enables quantitative and qualitative detection of animal-derived nucleic acid samples (RNA/DNA) for veterinary diagnosis.

# **Chapter 3 Technical Specifications**

### 3.1 Name and Model

The Real-Time qPCR System (hereinafter referred to as the "instrument") is manufactured by Wuxi Opulen Technology Co., Ltd. (hereinafter referred to as the "company"). The model number is QPCRV1600.

### 3.2 Intended Use

This product is designed for veterinary laboratory tests. It should be used with compatible PCR kits.

# **3.3 Operating Principle**

Used in conjunction with compatible reagents, this product operates under a set of parameters and utilizes the control system and temperature control module to provide the required temperature environment for RNA reverse transcription, denaturation, annealing, extension, amplification, and melting of nucleic acids in vitro. The photodetection module collects real-time fluorescence signals generated during the amplification process, and the software analyzes and processes the data for amplification and analysis of specific target genes or nucleic acid sequences in the sample.

| Basic performance                | Specification                                                               |
|----------------------------------|-----------------------------------------------------------------------------|
| Sample capacity                  | 16 x 0.2mL PCR tubes                                                        |
| Reaction volume                  | 20μL ~ 100μL                                                                |
| Reaction volume                  | F1: FAM, SYBR Green I<br>F2: HEX, VIC, JOE<br>F3: ROX, TEXAS RED<br>F4: Cy5 |
| Thermal module temperature range | 10°C~ 100°C                                                                 |
| Uniformity                       | ≤ 1°C                                                                       |

# **3.4 Technical Parameters**

| Thermal control accuracy                       | ≤ 0.5°C                                                                                               |
|------------------------------------------------|----------------------------------------------------------------------------------------------------|
| Heating rate (average)                         | ≥ 4.5°C /s                                                                                            |
| Heating rate (max.)                            | ≥ 6.5°C /s                                                                                            |
| Cooling rate (average)                         | ≥ 3.2°C /s                                                                                            |
| Cooling rate (max.)                            | ≥ 5.1°C /s                                                                                            |
| Heated lid temperature range                   | 30°C∼ 120°C                                                                                           |
| Fluorescence intensity detection repeatability | CV ≤ 3%                                                                                               |
| Sample detection repeatability                 | CV ≤ 3%                                                                                               |
| Sample linearity                               | Linear regression coefficient r $\geq$ 0.99                                                           |
| Fluorescence linearity                         | Linear regression coefficient r $\geq$ 0.99                                                           |
| Display                                        | 10.1 inch touch screen                                                                                |
| Power supply                                   | Rated power supply voltage: 100-240VAC<br>Rated power supply frequency: 50/60Hz<br>Rated power: 800VA |
| Ports                                          | USB 2.0, Ethernet, RS-232                                                                             |
| Dimensions                                     | Width 300mm x Depth 370mm x Height 190mm                                                              |
| Weight                                         | 10.4Kg                                                                                                |

# 3.5 Instrument Composition

The Real-Time qPCR System is composed of control system, photoelectric system, thermal module, heated lid, casing components, and software system.

The schematic diagram of the structure is shown in Figure 3.5.1:

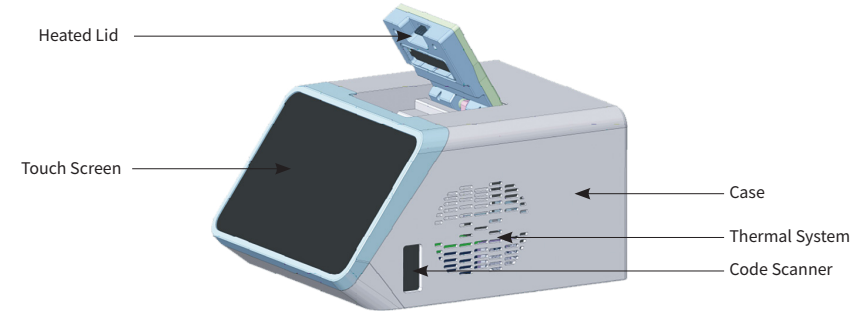

Figure 3.5.1

At the rear of the instrument, there are three USB ports, one Ethernet port, one RS-232 port, one power switch, and one power socket, as illustrated in Figure 3.5.2:

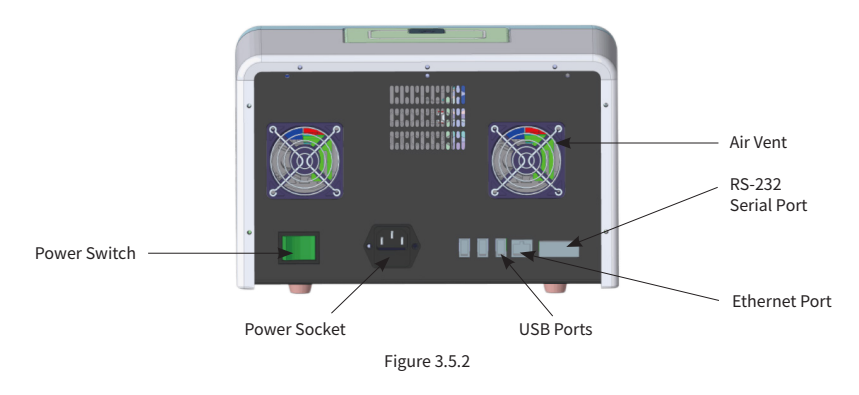

The system diagram is demonstrated in Figure 3.5.3:

System Schema

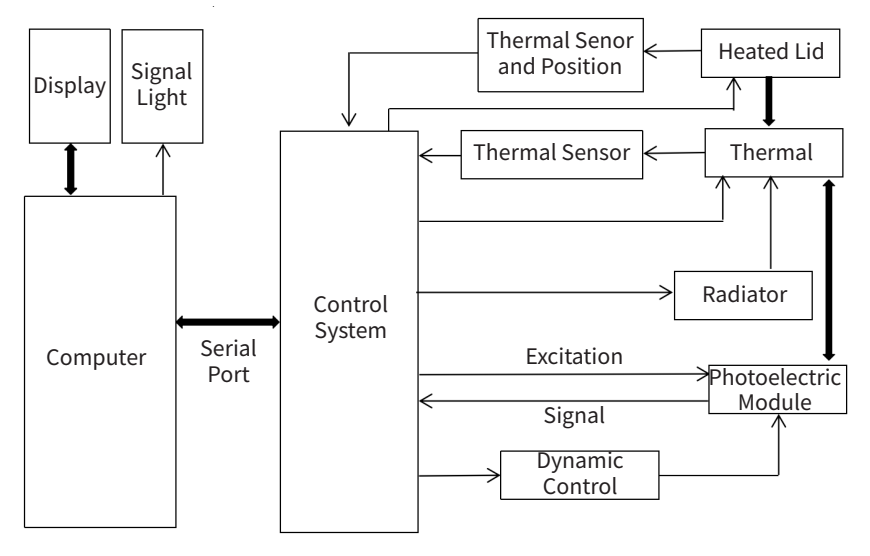

#### Figure 3.5.3

| Main functional modules   | Module Description                                                                                                    |
|---------------------------|----------------------------------------------------------------------------------------------------|
| Heated lid component      | Keeps temperature of the tube lid higher than the tube body, to prevent condensation on the lid.                               |
| Thermal cycling component | Thermal cycling component includes heating module, cooling modules, and sensors. They create the thermal cycles in the system. |
| Photoelectric system      | Collects florescence signal during the amplification process.                                                                  |
| Control system            | Works between the human-computer interface and other PCR test modules.                                                         |
| Control panel             | The control panel is the human-computer interface                                                                              |
| Barcode scanner           | Scans sample information.                                                                                                    |

### 3.6 Software

- (1) Name: Real-Time qPCR System.
- (2) Model: QPCRV1600.
- (3) Release Version: Ver1.
- (4) Version Naming Convention: Our official naming convention adheres to the format "VerX.Y.yyyymmdd" where all parts are digits.

X: major software updates involving the addition of multiple modules, architecture changes, or comprehensive functional updates;

Y: minor software updates involving minor function updates

yyyymmdd: updates that includes bug fixes or minor updates.

(5) Software Quality Requirements:

• Performance efficiency: ensure page loading and switching time is under 2 seconds.

• Security prompts: Provide appropriate prompt such as "login failed" or "Please check the entered serial number and credentials"

• Reliability: Enable automatic system restart and software service recovery when the system malfunctions.

- Compatibility: Supports ARM architecture Android (version 5.1.1) platform.
- Application: the application can be uninstalled and installation on other devices.

• Database backup and recovery: automatic database backup and restoration with backup files from the disk.

• User interface: Include menu, window, function keys.

• User interface types: Include command interface, program interface, and graphical interface.

• Authentication: the product usage is limited to authenticated users only.

• Error notification: Prompt users with relevant information when encountering errors.

• Software version and updates: Display model and version number information on the login interface.

• System load pressure risk: When system is under high load pressure, temporary service unavailability may occur, including system errors or data loss.

• System risk: damage to hard disk damage may result in data loss; deletion of system authorization files may cause system inaccessibility.

• The system LOG, includes system error logs and service logs, which logs the system operational status.

### **3.7 Classification**

| Classification Categories:                   | Level                              |
|----------------------------------------------|------------------------------------|
| Electric shock protection classification     | Over-voltage category: Category II |
| Pollution level                              | Level 2                            |
| Electromagnetic compatibility classification | Group 1, Class B                   |

# **3.8 Contraindications**

This instrument is intended for in vitro diagnostic use only and has no contraindications.

# 3.9 Service Life

- Lifespan: 5 years (excluding human damages).
- Production date: please refer to the nameplate.

• Please dispose obsolete instruments and accessories following local laws and regulations.

The instrument's lifespan compiles with GB/T 34986-2017 "Accelerated Product Testing Procedure". The instrument should be maintained and repaired following the guidelines outlined in the Instructions for Use. After maintenance, servicing, and repairs, products that have been confirmed to maintain basic safety and effectiveness can be used as designed.

# 3.10 List of Accessories

Please refer to the instrument packing list for details.

# **Chapter 4 Instrument installation**

### 4.1 Transportation and Storage

#### (1) Transportation

The instrument is delicate and requires careful handling. For shortdistance indoor transportation, packaging may not be necessary. For vehicle transportation, always use the original packaging and ensure all packaging materials are retrained. During transit and handling, protect the instrument from moisture, shocks, and inversions. Handle it with caution keep it in a horizontal position, and avoid exposure to strong impacts, rain, and sunlight. Transport under the following conditions:

- Temperature: -20°C to 55°C
- Relative humidity: below 90%
- Atmospheric pressure: 75 kPa to 106 kPa
- (2) Instrument Storage Requirements

Store the instrument indoors under the following conditions:

- Temperature: -20°C to 55°C
- Relative humidity:  $\leq$  90%
- Atmospheric pressure: 75 kPa to 106 kPa
- Location with good ventilation
- Avoid corrosive substances

# 4.2 Requirements for Usage Environment

#### 4.2.1 Use Location

- Low humidity and minimal dust presence
- No water sources such as pools or pipes nearby
- Good ventilation and absence of corrosive gases and strong magnetic fields
- Keep within specified temperature and humidity levels

• The instrument's openings serve ventilation purposes, and it is crucial not to obstruct or cover these ventilation outlets. When operating the instrument, maintain a minimum space of 30cm on both sides and at least 20cm at the back of the instrument. In the case of operating multiple instruments simultaneously, ensure that the distance between each instrument is not less than 50cm.

• High temperatures can adversely affect the instrument's detection performance and may lead to malfunctions. Avoid using the instrument in direct sunlight or near strong light sources as it can interfere with fluorescence detection. Keep the instrument away from heaters, stoves, and other heat sources.

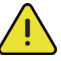

Do not place anything over the ventilation during operation.

#### 4.2.2 Operating Environment

- Power supply: 100-240VAC, 50/60Hz.
- Ambient temperature: 10°C to 30°C.
- Relative humidity: not greater than 80%.
- Atmospheric pressure: 86 kPa to 106 kPa.
- Suitable for indoor use at altitudes below 2000m.
- Keep away from mechanical vibration and shock.
- Avoid exposure to strong electromagnetic field interference.
- Proper grounding is required.

# 4.3 Unpacking

Upon unpacking:

1. Examine the packaging for any signs of damage and promptly report any issues identified.

2. Verify all items against the packing list to ensure completeness.

3. Make note of any damaged or missing items for efficient after-sales support.

This procedure ensures secure transportation and streamlines the after-sales service process.

Packing list

| No. | Item                  | Specifications         | Quantity |
|-----|-----------------------|------------------------|----------|
| 1   | Real-Time qPCR System | QPCRV1600              | 1        |
| 2   | Power cord            | EU standard, 250V, 10A | 1        |
| 3   | Fuse                  | Φ5×20mm - F10AL250V    | 2        |
| 4   | Dust cover            | -                      | 1        |
| 5   | Dust-free cloth       | -                      | 1        |
| 6   | Air blower            | -                      | 1        |

| 7  | Instruction for Use       | - | 1 |
|----|---------------------------|---|---|
| 8  | Quick start guide         | - | 1 |
| 9  | Certificate of conformity | - | 1 |
| 10 | Warranty card             | - | 1 |
| 11 | Packing list              | - | 1 |

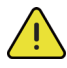

If the product sustains significant damage during shipment, refrain from using it. Please contact customer service immediately to seek assistance and resolve the issue.

# 4.4 Removing the Transport Lock

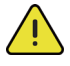

Upon unpacking, it is essential to remove the transport lock before powering on the instrument.

The transport lock is designed for transportation and secures the detection head to prevent damage from collisions during transit. Refer to Figure 4.4.1 and follow the instructions below to remove the transport lock before operating the instrument:

- 1. Ensure the instrument is powered off.
- 2. Turn the screw counterclockwise by hand until it is fully removed.
- 3. Please retain the transport lock screw for future use.

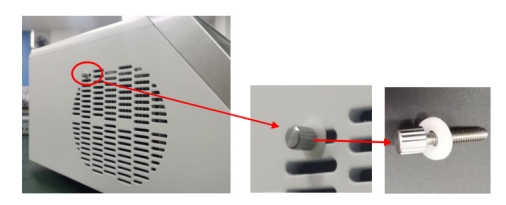

Figure 4.4.1

# 4.5 Instrument Installation

1.Remove the transport lock, then place the instrument following the requirements outlined in section 4.2.1.

2.Connect the supplied power cord to an outlet.

- 3.Power on the instrument by turning the power switch to the "I" position.
- 4.To power off, switch the power switch to "O", and disconnect the power cord.

# 4.6 Network Security Guidelines

To minimize the risk of unintended instrument operation due to unauthorized access, malicious software intrusion, or network attacks, adhere strictly to the following requirements:

It is recommended to set up a screen lock (pattern or password) for enhanced security. For detailed instructions, contact the after-sales engineer.

#### Note:

1.Do not disable or uninstall the pre-installed security software on the instrument without authorization.

2. Refrain from connecting to unrecognized Wi-Fi networks.

3. Use flash drives approved by the manufacturer.

4. Avoid using flash drives from unrecognized sources.

# 4.7 Connecting to FLASHTEST Report Printing System

The instrument can be connected to the FLASHTEST Report Printing System via Ethernet or WiFi. This enables uploading of test results from the instrument to the computer. For further details, please get in touch with the after-sales engineer.

# 4.8 Software Update

The instrument's software can be updated over the air. For details, please contact the after-sales engineer.

# **Chapter 5 Instrument operation settings**

### 5.1 Pre-startup check

Before powering on the instrument, please ensure the following:

• Verify that the power supply meets the system requirements.

 Confirm that the power cord plug is correctly and securely inserted into the power socket.

• Check if the working environment and placement conditions of the instrument meet the specified requirements.

### 5.2 Boot-up Interface

Upon completing the boot-up process, the instrument enters the login screen. User can log in using either the administrator account or a regular user account (the regular user account must be created in user management function).

The initial password for the administrator account is "12345". Press"Log in" to log in or press"Exit system" to exit the software, as illustrated in Figure 5.2.1:

| FLASHTEST |                  |   |                       |
|-----------|------------------|---|-----------------------|
| QPC       | RV1600           |   |                       |
| www.      | flashtestbio.com |   |                       |
| User ID:  | admin            | 4 |                       |
|           | admin            |   |                       |
| Password: | Tester           |   |                       |
|           |                  |   |                       |
| Login     | Exit             |   |                       |
|           |                  |   | PA-IN:Ver1.0.20230719 |
| × © 0 4   | 0 🗆              |   |                       |

Figure 5.2.1

# 5.3 Software System Introduction

### 5.3.1 Introduction to the home interface

The home interface is shown in Figure 5.3.1.1.

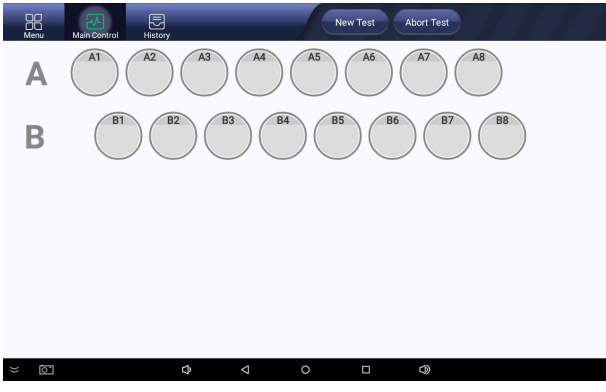

Figure 5.3.1.1

The software has three main tabs:

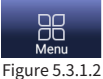

Menu: for configurations

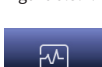

Main Control: for testing operations

Main Control Figure 5.3.1.3

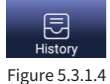

History: for test history

#### 5.3.2 Introduction to Menu Interface

#### 5.3.2.1 Menu Tab

After logging in with the administrator account, the menu interface has two settings: System Settings and User Management, as shown in Figure 5.3.2.1.1:

| Menu Main Control Histor | y                |     |   |  |
|--------------------------|------------------|-----|---|--|
|                          | Liser Management |     |   |  |
|                          |                  |     |   |  |
|                          |                  |     |   |  |
| × 0                      | Φ <              | 0 🗆 | Φ |  |

Figure 5.3.2.1.1

#### System Settings: As shown in Figure 5.3.2.1.2:

| Menu Main Control History | _                   |            |          | Back      |
|---------------------------|---------------------|------------|----------|-----------|
|                           | Syst                | em Setting |          |           |
| Software Version:         |                     |            |          |           |
| Used Time:                |                     |            |          |           |
| Device ID:                | 22090001021         |            |          |           |
| Hospital Name:            |                     |            |          |           |
| URL:                      | http://192.168.2.88 | :54321     |          | Scan      |
| Upload Result:            | ○ Yes               | No         |          |           |
| Print or not:             | ⊖ Yes               | No         |          |           |
| QC used or not:           | ○ Yes               | No         |          |           |
| Code Scanner:             | Turn On             | Turn Off   | Laser On | Laser Off |
|                           |                     | Save       |          |           |
| ≈ 🖸                       | ¢ ۵                 | 0 🗆        | ٩        |           |

Figure 5.3.2.1.2

Software version: current software version

Usage time: Accumulated usage time of the instrument.

URL: Network address to which the instrument is connected to.

Device ID: ID number of the instrument.

Hospital name: Name of the hospital.

Upload results: The test results can be uploaded to a specified network address (URL). Yes: enable the result upload function; No: disable the result upload function.

Print: The instrument can print the test result s through an external printer. Yes: Print the test results; No: Do not print the test results.

PCR Control: use positive (PPC) or negative (NPC) PCR controls.

Yes: enable PCR Control features; Code Scanner: Barcode scanner settings. Turn on: turn on light of scanner; Turn off: turn off light of the scanner; Laser on: Enable the barcode scanner; Laser off: Disable the barcode scanner. Save: Save settings.

**User Management**: create, modify, and delete account information for regular users (not for the administrator account):

| Menu   | Main Control History |              |               | Back                |
|--------|----------------------|--------------|---------------|---------------------|
|        |                      | User Manager | nent          |                     |
| ID:    | Name:                | Pwd:         | Add           | Update Delete       |
| ID     | Name                 | Password     | Level         | Time                |
| admin  | Administrator        | 12345        | Administrator | 2023-07-26 09:40:42 |
| Tester | Tester               | 112233       | Tester        | 2023-07-26 09:42:06 |
| ~ [7]  | ð                    | 4            |               |                     |
| ×<br>0 | ¢                    |              |               |                     |

Figure 5.3.2.1.3

Add: add a new user.

Update: Select a user for editing, make modifications, then press update to save.

Delete: Select the user to be deleted, and press delete to remove the user.

#### 5.3.2.2 Menu Interface for Regular User Login

After logging in as regular user, the menu interface has two buttons: System Settings and User Management, as shown in Figure 5.3.2.2.1:

No: disable PCR Control features.

| Menu Main Control Histo | ry      |           |   |   |  |
|-------------------------|---------|-----------|---|---|--|
| Lo                      | ł       | ii        |   |   |  |
| System Setting          | User Ma | anagement |   |   |  |
|                         |         |           |   |   |  |
|                         |         |           |   |   |  |
|                         |         |           |   |   |  |
| × O                     | Φ       | 4         | 0 | ٩ |  |

Figure 5.3.2.2.1

### **System Settings:** As shown in Figure 5.3.2.2.2:

| Menu Main Control History | _                  |             |          | Back      |
|---------------------------|--------------------|-------------|----------|-----------|
|                           | Sys                | tem Setting |          |           |
| Software Version:         |                    |             |          |           |
| Used Time:                |                    |             |          |           |
| Device ID:                | 22090001021        |             |          |           |
| Hospital Name:            |                    |             |          |           |
| URL:                      | http://192.168.2.8 | 3:54321     |          | Scan      |
| Code Scanner:             | Turn On            | Turn Off    | Laser On | Laser Off |
|                           |                    | Save        |          |           |
| × 0 .                     | \$ ⊲               | 0 🗆         |          |           |

Figure 5.3.2.2.2

Software version: current software version.

Usage time: accumulated usage time of the instrument.

URL: network address the instrument is connected to.

Device ID: ID number of the instrument.

Hospital name: name of the hospital.

Upload results: The test results can be uploaded to a specified network address (URL).

Code Scanner: Barcode scanner settings.

Turn on: turn on light of scanner;

Turn off: turn off light of the scanner;

Laser on: Enable the barcode scanner;

Laser off: Disable the barcode scanner.

Save: Save the settings information.

**User Management**: This interface allows you to modify account information for regular users, as shown in Figure 5.3.2.2.3:

| Menu   | Main Control | History | -      |         |       |        |           | Back       |
|--------|--------------|---------|--------|---------|-------|--------|-----------|------------|
|        |              |         |        | User M  | anage | ment   |           |            |
| ID:    | Tester       | Name:   | Tester | P١      | wd:   | 112233 | Update    |            |
| ID     |              | Name    |        | Passwor | rd    | Level  | Time      |            |
| Tester |              | Tester  |        | 112233  |       | Tester | 2023-07-2 | 6 09:42:06 |
|        |              |         |        |         |       |        |           |            |
|        |              |         |        |         |       |        |           |            |
|        |              |         |        |         |       |        |           |            |
|        |              |         |        |         |       |        |           |            |
|        |              |         |        |         |       |        |           |            |
|        |              |         |        |         |       |        |           |            |
|        |              |         |        |         |       |        |           |            |
|        |              |         |        |         |       |        |           |            |
| ≈ [0]  | ]            |         | Ŷ      | 4       | 0     |        |           |            |
|        |              |         |        |         |       |        |           |            |

Figure 5.3.2.2.3

Update: Select a user for editing, make modifications, then press update to save.

#### 5.3.3 Main Control Tab

The test interface allows you to select the detection wells, enter sample details, and start or abort test. There are 16 wells, consisted of 8 wells in row A (A1-A8) and 8 wells in row B (B1-B8), as shown in Figure 5.3.3.1:

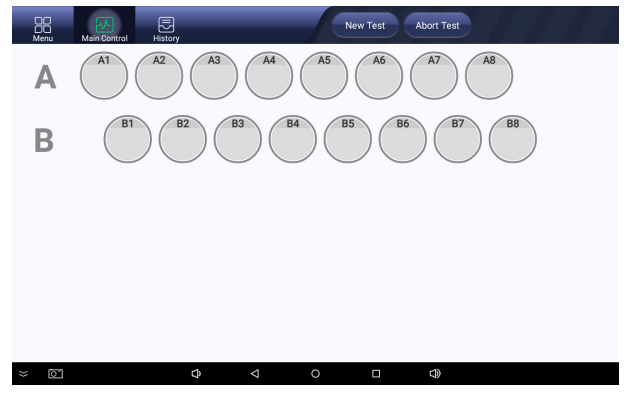

Figure 5.3.3.1

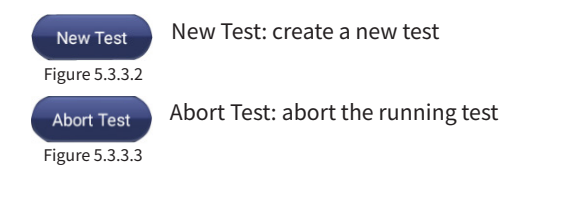

#### 5.3.4 History Tab

The history interface allows you to view, upload, and export (print) the test results, as shown in Figure 5.3.4.1:

| Menu Main Con    | trol His | Filter                                                | Send Report | Ex     | port                |
|------------------|----------|-------------------------------------------------------|-------------|--------|---------------------|
| Serial Number    | Category | Test Name                                             | Sample ID   | Tester | Process Time        |
|                  |          | Item Name                                             | Well        | Ct     | Result              |
| 20230726-0001-01 | Cat      | 3003 Feline Calicivirus (FCV)                         | 1           | admin  | 2023-07-26 10:01:09 |
|                  |          | FCV                                                   | A1          | 23.37  | Positive            |
|                  |          | Internal reference                                    | A1          | 30.8   | Valid               |
| 20230726-0001-02 | Cat      | 3004 Feline Herpesvirus (FHV)                         | 2           | admin  | 2023-07-26 10:01:09 |
|                  |          | Internal reference                                    | A2          | 31.03  | Valid               |
|                  |          | FHV                                                   | A2          | 26.9   | Positive            |
| 20230726-0001-03 | Cat      | 3006 Feline Calicivirus (FCV) / Feline Herpesvirus (I | FHV) 3      | admin  | 2023-07-26 10:01:09 |
|                  |          | FCV                                                   | A3          | 24.42  | Positive            |
|                  |          | Internal reference                                    | A3          | 30.41  | Valid               |
|                  |          | FHV                                                   | A3          | 25.94  | Positive            |
| 20230726-0001-04 | Cat      | 3009 Diarrhea Panel - Cat                             | 4           | admin  | 2023-07-26 10:01:09 |
|                  |          | FCoV                                                  | A4          | 23.37  | Positive            |
|                  |          | Internal reference                                    | A4          | 30.19  | Valid               |
|                  |          | FPV                                                   | A4          | 28.65  | Positive            |

Figure 5.3.4.1

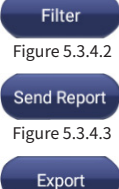

Send Report: send selected test results to specified network address

(URL).

Figure 5.3.4.4

Export: Export the test result data to a flash drive. The default export path is: "QPCR" folder in the root directory of the flash drive. Export file format is CSV.

If print test function is enabled in system settings, after restarting the instrument, this button will become "Print". Press "Print" to print the selected test results (the instrument needs to be connected to a compatible thermal printer).

To access the amplification curve of the sample, long-press the the test result serial number.

Swipe up/down to view curves from different projects.

New Test: create a new test

Tap "Close." to exit this view. For editing the sample ID, press "Edit Sample ID."

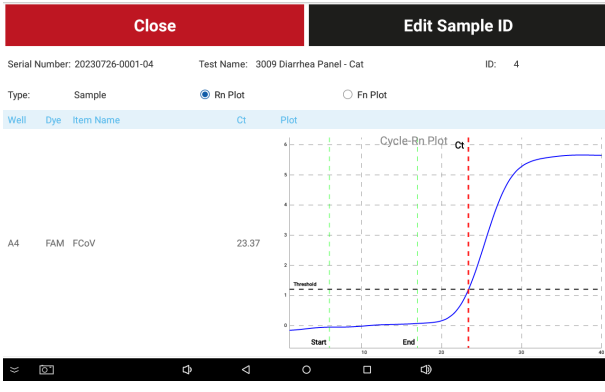

Figure 5.3.4.5

### 5.3.5 Heated lid status light

The table below illustrates the status of the heated lid status light:

| Status                          | Light Color | Light Status | Illustration |
|---------------------------------|-------------|--------------|--------------|
| After boot-up<br>initialization | Blue        | Always on    |              |
| During test                     | Green       | Flashing     |              |
| After test                      | Green       | Always on    |              |

# **Chapter 6 Test Settings**

# 6.1 Test Settings

① Press "New Test" on main control, as shown in Figure 6.1.1:

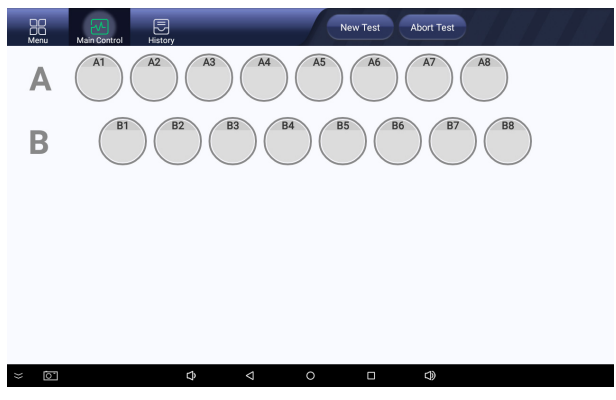

Figure 6.1.1

②Insert PCR tubes into the PCR wells, select category, panel, and test name, as shown in Figure 6.1.2:

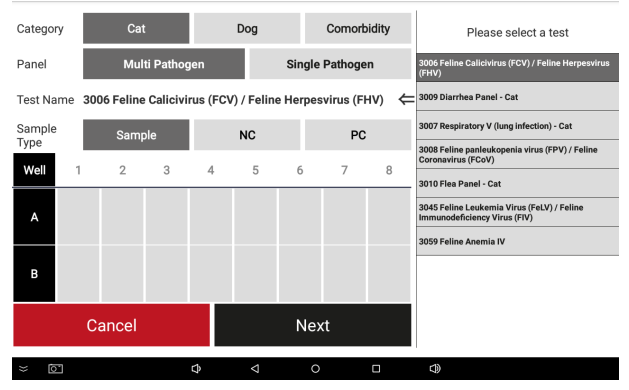

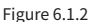

Sample

Sample: The well turns dark gray after selection.

Figure 6.1.3

NC

Negative Control: The well turns green after selection.

Figure 6.1.4

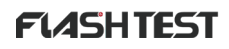

Positive Control: The well turns red after selection.

PC Figure 6.1.5

③ Select the corresponding well according to where the PCR tube is placed in the instrument, as shown in Figure 6.1.6:

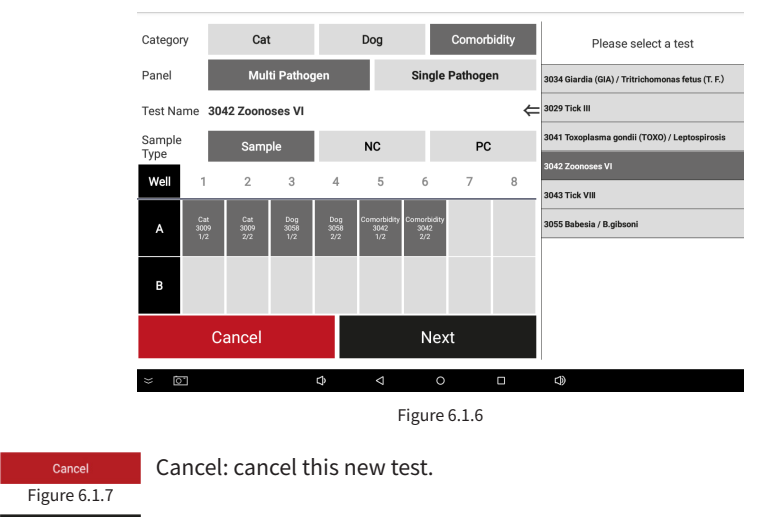

Next: save new test settings, proceed to the next step.

Next Figure 6.1.8

④ (Optional) Set the sample descriptions corresponding to the PCR tube in wells. The sample information can be manually edited or scanned to enter, as shown in Figure 6.1.9:

| 88   | Edit sam | ple des | scription | for each | well |   |     |   |   |  |
|------|----------|---------|-----------|----------|------|---|-----|---|---|--|
| Menu | Column   | 1       | 2         | 3        | 4    | 5 | б   | 7 | 8 |  |
| Α    | А        |         |           |          |      |   |     |   |   |  |
| B    | В        |         |           |          |      |   |     |   |   |  |
|      |          | Ca      | ancel     |          |      |   | Nex | t |   |  |
|      |          |         |           |          |      |   |     |   |   |  |
|      |          |         |           |          |      |   |     |   |   |  |
|      |          |         |           |          |      |   |     |   |   |  |
|      |          |         |           |          |      |   |     |   |   |  |
|      |          |         |           |          |      |   |     |   |   |  |
|      |          |         |           |          |      |   |     |   |   |  |
| × 0  |          |         | ¢         |          |      |   |     |   |   |  |

Figure 6.1.9

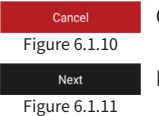

Cancel: cancel this new test.

Next: save new test settings, proceed to the next step.

⑤ Before starting the test, make sure that the heated lid is in a closed state, and do not open the heated lid during the detection process, as shown in Figure 6.1.12:

| Menu | Main Control History                               | New Test Abort Test         |  |
|------|----------------------------------------------------|-----------------------------|--|
| Α    | A1 A2 A3 A4                                        | A5 A6 A7 A8                 |  |
| В    | B1 B2 B3 B4<br>Information                         | B5 B6 B7 B8                 |  |
|      | ${\it 	ilde \Delta}$ Before starting the test, mak | e sure the cover is closed. |  |
|      |                                                    |                             |  |
|      | Cancel                                             | Start Test                  |  |
|      | Cancel                                             | Start Test                  |  |
|      | Cancel                                             | Start Test                  |  |
|      | Cancel                                             | Start Test                  |  |
|      | Cancel                                             | Start Test                  |  |
| ~ 0  | Cancel                                             | Start Test                  |  |

Figure 6.1.12

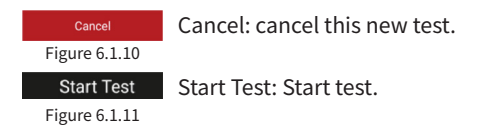

# 6.2 Progress Monitoring

① The heated lid is preheated to set temperature. The main control interface display the progress of the heated lid's temperature change, as shown in Figure 6.2.1:

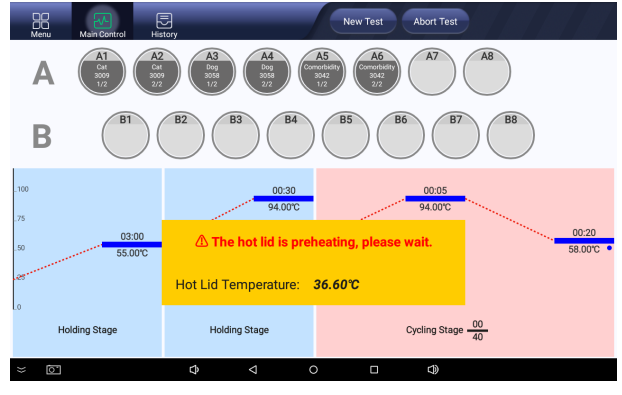

Figure 6.2.1

② Once the preheat is completed, the main control interface displays the test name in each well, test timer, and thermal cycle status in real time, as shown in Figure 6.2.2:

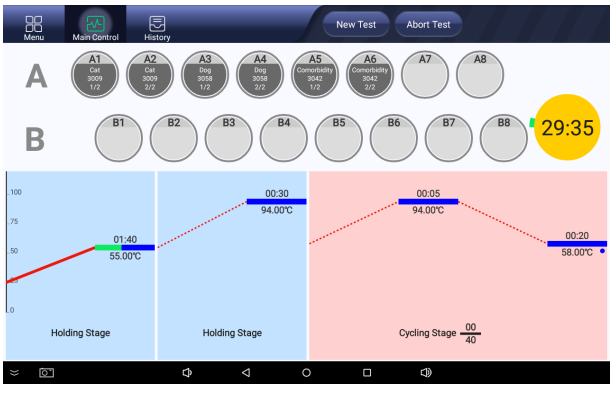

Figure 6.2.2

### 6.3 Results Query

① Once the test is completed, the test results shows in a popup window, as shown in Figure 6.3.1:

|                  |           | Test Result List                                         |               |        |                     |
|------------------|-----------|----------------------------------------------------------|---------------|--------|---------------------|
|                  |           | Close                                                    |               |        |                     |
| Batch Number:    | 20230726- | 0001                                                     |               |        | Elapsed:32:         |
| Serial Number    | Category  | Test Name                                                | Sample ID     | Tester | Process Time        |
|                  |           | Item Name                                                | Well          | Ct     | Result              |
| 20230726-0001-01 | Cat       | 3003 Feline Calicivirus (FCV)                            | 1             | admin  | 2023-07-26 10:01:09 |
|                  |           | FCV                                                      | A1            | 23.37  | Positive            |
|                  |           | Internal reference                                       | A1            | 30.8   | Valid               |
| 20230726-0001-02 | Cat       | 3004 Feline Herpesvirus (FHV)                            | 2             | admin  | 2023-07-26 10:01:09 |
|                  |           | Internal reference                                       | A2            | 31.03  | Valid               |
|                  |           | FHV                                                      | A2            | 26.9   | Positive            |
| 20230726-0001-03 | Cat       | 3006 Feline Calicivirus (FCV) / Feline Herpesvirus (FHV) | 3             | admin  | 2023-07-26 10:01:09 |
|                  |           | FCV                                                      | A3            | 24.42  | Positive            |
|                  |           | Internal reference                                       | A3            | 30.41  | Valid               |
| rionning oragi   |           |                                                          | o) ann y aray | 40     |                     |
| ≈ ©              |           |                                                          | Ð             |        |                     |
|                  |           | Figure 6.3.1                                             |               |        |                     |

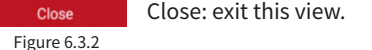

② Test result are found in history, as shown in Figure 6.3.3. For detailed operations in the history interface, please refer to Chapter 5.3.4:

| Menu Main Con    | trol His | Story                       |                       | lter     | Send Report | Ex     | port                |
|------------------|----------|-----------------------------|-----------------------|----------|-------------|--------|---------------------|
| Serial Number    | Category | Test Name                   |                       |          | Sample ID   | Tester | Process Time        |
|                  |          | Item Name                   |                       |          | Well        | Ct     | Result              |
| 20230726-0001-01 | Cat      | 3003 Feline Calicivirus (FC | :V)                   |          | 1           | admin  | 2023-07-26 10:01:09 |
|                  |          | FCV                         |                       |          | A1          | 23.37  | Positive            |
|                  |          | Internal reference          |                       |          | A1          | 30.8   | Valid               |
| 20230726-0001-02 | Cat      | 3004 Feline Herpesvirus (F  | FHV)                  |          | 2           | admin  | 2023-07-26 10:01:09 |
|                  |          | Internal reference          |                       |          | A2          | 31.03  | Valid               |
|                  |          | FHV                         |                       |          | A2          | 26.9   | Positive            |
| 20230726-0001-03 | Cat      | 3006 Feline Calicivirus (FC | W) / Feline Herpesvin | is (FHV) | 3           | admin  | 2023-07-26 10:01:09 |
|                  |          | FCV                         |                       |          | A3          | 24.42  | Positive            |
|                  |          | Internal reference          |                       |          | A3          | 30.41  | Valid               |
|                  |          | FHV                         |                       |          | A3          | 25.94  | Positive            |
| 20230726-0001-04 | Cat      | 3009 Diarrhea Panel - Cat   |                       |          | 4           | admin  | 2023-07-26 10:01:09 |
|                  |          | FCoV                        |                       |          | A4          | 23.37  | Positive            |
|                  |          | Internal reference          |                       |          | A4          | 30.19  | Valid               |
|                  |          | FPV                         |                       |          | A4          | 28.65  | Positive            |
| × 0.             |          | \$ <                        |                       |          | s)          |        |                     |

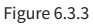

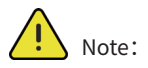

1. Never open the heated lid right after a test. Allow at least 5 minutes for the heated lid to cool down before opening, to prevent burns and PCR tube caps from popping off.

2. In case of a power outage during operation, the test must be restarted after power is restored. New samples should be prepared for testing. Samples from the interrupted test cannot be used again, because the result would be invalid.

# 6.4 Report Printing

The instrument uploads test results to a the FLASHTEST Report Printing System for printing, via Ethernet or WiFi. Test reports can be printed from the desktop system.

### 6.4.1 Device Connection

Ensure both the instrument and the computer are connected to the same Ethernet or WiFi network. Check the IP address of the computer and set the instrument's network address accordingly, following the instructions below:

1.Open the Run window using Win+R, type "cmd," and click "OK."

| 🖬 运行  |                 |                          |                 | ×       |
|-------|-----------------|--------------------------|-----------------|---------|
|       | Windows<br>文件夹、 | ;将根据你所输)<br>文档或 Internet | 入的名称,为你打<br>资源。 | 开相应的程序、 |
| 打开(0) | cmd             |                          |                 | ~       |
|       |                 | 确定                       | 取満              | 浏览(B)   |

Figure 6.4.1.1

2.Enter "ipconfig" in the pop-up interface, as shown in Figure 6.4.1.2, and press Enter.

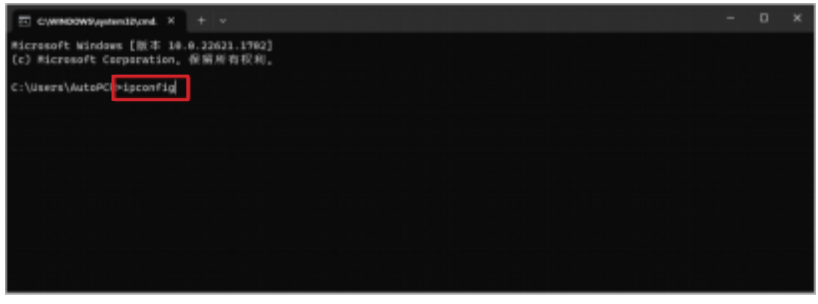

Figure 6.4.1.2

3.As shown in Figure 6.4.1.3, the IPv4 address in the current interface represents the IP address of the computer.

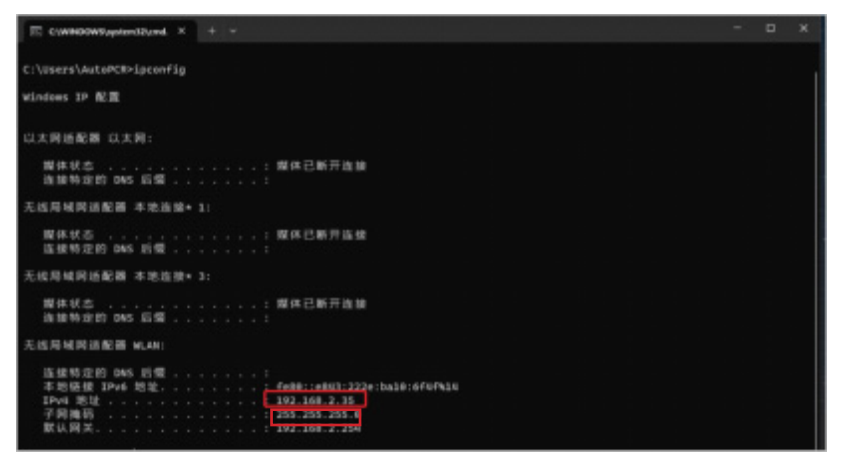

Figure 6.4.1.3

(4) As shown in Figure 6.4.1.4, in the instrument's system settings interface, configure the URL address to match the IP address of the computer, set the port number to 54321, and set Upload Results to "Yes". After making these setting, click "Save". Once the save is successful, exit the system, then log in again. The instrument will now be connected to the computer.

| Menu Main Control History         |             |          | Back      |
|-----------------------------------|-------------|----------|-----------|
| Sys                               | tem Setting |          |           |
| Software Version: Ver1.0.20230719 |             |          |           |
| Used Time:0Hour                   |             |          |           |
| Device ID: 22090001021            |             |          |           |
| Hospital Name:                    |             |          |           |
| URL: http://192.168.2.9           | 4:54321     |          | Scan      |
| Upload Result:  Yes               | ○ No        |          |           |
| Print or not: O Yes               | No          |          |           |
| QC used or not: $\bigcirc$ Yes    | No          |          |           |
| Code Scanner: Turn On             | Turn Off    | Laser On | Laser Off |
|                                   | Save        |          |           |
| × © • 4                           | 0 🗆         | ۵)       |           |

Figure 6.4.1.4

### 6.4.2 System Installation and Use

① To install the report printing system, double-click the installation program (FT-Report Setup) on computer. After successful installation, double-click the application (FT-Report) on desktop to open the application, as displayed in Figure 6.4.2.1. Once opened, input the appropriate account and password in the system login interface. The initial

password for the administrator account is 12345. Click "Login" to access the report printing system.

| <b>FIASHTI</b> | EST™    |
|----------------|---------|
| REPORT PRINT S | SYSTEM  |
| 옷 admin        |         |
| â •••••        | ø       |
| © Close        | ≜ Login |

Figure 6.4.2.1

② On the left side of the report printing system page, there are four main menus: Home, Report System, User Management, and System Settings. Upon logging into the report printing system, the homepage is shown: Figure 6.4.2.2

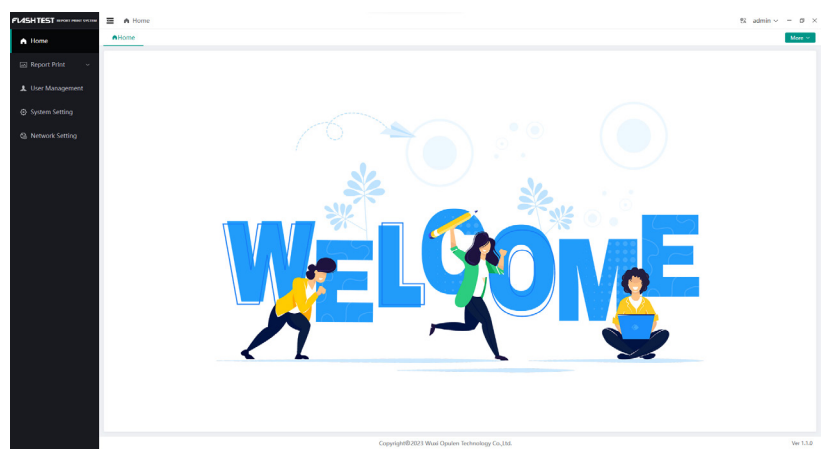

Figure 6.4.2.2

### ③ Report System:

view and delete test reports, and preview test reports for printing.

| @Ho | * *         | QPCRV1600 × | _                |             |                             |                     |            |     |           |                    |          |                   |          | More      |
|-----|-------------|-------------|------------------|-------------|-----------------------------|---------------------|------------|-----|-----------|--------------------|----------|-------------------|----------|-----------|
|     | Device Id   |             |                  | Serial I    | Number                      |                     | Sample Id  |     |           |                    |          |                   |          |           |
| 3   | est Name    | Select      |                  | ~ Sta       | art Time 🐵                  |                     | End Time   | 68  |           |                    |          |                   |          |           |
| 0.5 | sarch       | OReset      |                  |             |                             |                     |            |     |           |                    |          |                   |          |           |
|     | stch Deleti | z EsOpen F  | DF Directory     |             |                             |                     |            | Tes | st item   |                    |          |                   |          |           |
|     | No          | Device Id 0 | Serial Number 0  | Sample Id 0 | Test Name 0                 | Test Time 0         | PDF Report |     | No        | Item               | Ct Value | Ct Value Range    | Result   | Ope       |
|     | 1           | 22090001021 | 20230726-0003-04 | 4           | 3000 Feline panleukopen     | 2023-07-26 12:39:16 |            |     | 1         | FCoV               | 24.41    | >37.0.NoCt        | Positive | Row       |
|     | 2           | 22090001021 | 20230726-0003-03 | 3           | 3007 Respiratory V Dung     | 2023-07-26 12:39:16 |            |     | s         | Internal reference | 30.47    | >37.0,NoOt        | Valid    | SiCurve   |
|     | 3           | 22090001021 | 20230726-0003-02 | 2           | 3006 Feline Calicivirus (f  | 2023-07-26 12:39:16 |            |     | 3         | FPV                | 26.92    | >37.0,NoCt        | Positive | (i)Curv   |
|     | 4           | 22090001021 | 20230726-0003-01 | 1           | 3009 Diarrhea Panel - Cat   | 2023-07-26 12:39:16 |            |     |           |                    |          |                   |          |           |
|     | 5           | 22090001021 | 20230726-0001-06 | 6           | 3034 Giardia (GIA) / Tritri | 2023-07-26 10:01:09 |            | Ad  | ditiona   | Information        |          |                   |          |           |
|     | 6           | 22090001021 | 20230726-0001-05 | 5           | 3021 Canine Parvovirus (    | 2023-07-25 10:01:09 |            | Re  | ecord I   | iumber:            |          |                   |          |           |
|     | 7           | 22090001021 | 20230726-0001-04 | 4           | 3009 Diamhea Panel - Cat    | 2023-07-25 10:01:09 |            | Pe  | et Own    | er:                |          | Tel:              |          |           |
|     | 8           | 22090001021 | 20230726-0001-03 | 3           | 3006 Feline Calicivirus (f  | 2023-07-26 10:01:09 |            | Pe  | et Nam    | e:                 |          | Pet Sex:          | Select   |           |
|     | 9           | 22090001021 | 20230726-0001-02 | 2           | 3004 Feline Herpesvirus (   | 2023-07-26 10:01:09 |            | Re  |           |                    | Calart   | Cample Tune       | Colort   |           |
|     | 10          | 22090001021 | 20230726-0001-01 | 1           | 3003 Feline Calicivinus (F  | 2023-07-26 10:01:09 |            |     | it rige.  |                    |          | sumple type.      |          |           |
|     | 11          | 22090001021 | 20230714-0001-04 | 4           | 3055 Babesia / Babesia g    | 2023-07-14 13:14:31 |            | In  | specti    | ng Doctor: Selec   |          | Attending Doctor: |          |           |
|     | 12          | 22090001021 | 20230714-0001-03 | 3           | 3043 Tick-borne Pathog      | 2023-07-14 13:14:31 |            | CI  | linical 5 | lymptoms:          |          |                   |          |           |
|     | 13          | 22090001021 | 20230714-0001-02 | 2           | 3010 M. haemofels / Ric     | 2023-07-14 13:14:31 |            |     |           |                    |          |                   |          |           |
|     | 14          | 22090001021 | 20230714-0001-01 | 1           | 3009 Feline Dianhea Pat     | 2023-07-14 13:14:31 |            |     |           |                    |          | S Export PD       | S Prev   | New Print |

Figure 6.4.2.3

After the instrument completes a test, it automatically sends the results to the FLASHTEST Report Printing System. Upon receiving the result data, the system will display a prompt at the top of the page, as illustrated in Figure 6.4.2.4.

| 4           | #Hom   | *         | PCRV1600 ×  | _                |             |                             |                     |            |         |                 |          |         |      |                 |          | Mor      |
|-------------|--------|-----------|-------------|------------------|-------------|-----------------------------|---------------------|------------|---------|-----------------|----------|---------|------|-----------------|----------|----------|
| ort Print 🗠 | D      | evice Id  |             |                  | Serial M    | lumber                      |                     | Sample Id  |         |                 |          |         |      |                 |          |          |
| PCRV1600    | Ter    | ut Name   | Select      |                  | √ Sta       | rt Time 💮                   |                     | End Time   |         |                 |          |         |      |                 |          |          |
| Management  | O.Sec  | irch      | OReset      |                  |             |                             |                     |            |         |                 |          |         |      |                 |          |          |
| em Setting  | (B Bot | ch Delete | DiOpen P    | DF Directory     |             |                             |                     |            | Test Ib | em :            |          |         |      |                 |          |          |
| ork Setting |        | No        | Device Id 0 | Serial Number 0  | Sample Id 0 | Test Name 0                 | Test Time 0         | PDF Report | No      | Iten            |          | Ct Valu | •    | Ct Value Range  | Result   | Ори      |
|             |        | 1         | 22090001021 | 20230726-0003-05 | 5           | 3010 Flea Panel - Cat       | 2023-07-26 12:39:16 |            | - 1     | FCe/            | <i>i</i> | 24.41   |      | >37.0.NoCt      | Positive | 80       |
|             |        | 2         | 22090001021 | 20230726-0003-04 | 4           | 3008 Feline panleukopen     | 2023-07-26 12:39:16 |            | s       | Internal re     | erence   | 30.47   |      | >37.0,NoCt      | Valid    | -        |
|             |        | 3         | 22090001021 | 20230726-0003-03 | 3           | 3007 Respiratory V (lung    | 2023-07-26 12:39:16 |            | 3       | EP1             |          | 26.92   |      | >37.0,NoCt      | Postve   | -        |
|             |        | 4         | 22090001021 | 20230726-0003-02 | 2           | 3006 Feline Calicivirus (F  | 2023-07-26 12:39:16 |            |         |                 |          |         |      |                 |          |          |
|             |        | 5         | 22090001021 | 20230726-0003-01 | 1           | 3009 Diamhea Panel - Cat    | 2023-07-26 12:39:16 |            | Additi  | onal Informatic | n        |         |      |                 |          |          |
|             |        | 6         | 22090001021 | 20230726-0001-06 | 6           | 3034 Giardia (GIA) / Tritri | 2023-07-25 10:01:09 |            | Recor   | d Number:       |          |         |      |                 |          |          |
|             |        | 7         | 22090001021 | 20230726-0001-05 | 5           | 3021 Canine Parvovirus (    | 2023-07-25 10:01:09 |            | Pet O   | wner:           |          |         | Te   | 4:              |          |          |
|             |        | 8         | 22090001021 | 20230726-0001-04 | 4           | 5009 Diambea Panel - Cat    | 2023-07-26 10:01:09 |            | Pet N   | ame:            |          |         | Pe   | et Sex:         | Select   |          |
|             |        | 9         | 22090001021 | 20230726-0001-03 | 3           | 3006 Feline Calicivirus (F  | 2023-07-26 10:01:09 |            |         |                 |          |         | -    | and Taxa        |          |          |
|             |        | 10        | 22090001021 | 20230726-0001-02 | 2           | 3004 Feline Herpesvirus (   | 2023-07-26 10:01:09 |            | Pet A   | ge:             |          | Select  | ~ 50 | imple type:     | Select   |          |
|             |        | 11        | 22090001021 | 20230726-0001-01 | 1           | 3003 Felme Calicivirus (F   | 2023-07-26 10:01:09 |            | Inspe   | cting Doctor:   | Selec    |         | ~ At | tending Doctor: | Select   |          |
|             |        | 12        | 22090001021 | 20230714-0001-04 | 4           | 3055 Babesia / Babesia g    | 2023-07-14 13:14:31 |            | Clinic  | al Symptoms:    |          |         |      |                 |          |          |
|             |        | 13        | 22090001021 | 20230714-0001-03 | 3           | 3043 Tick-borne Pathog      | 2023-07-14 13:14:31 |            |         |                 |          |         |      |                 |          |          |
|             |        | 14        | 22090001021 | 20230714-0001-02 | 2           | 3010 M. haemofelis / Ric    | 2023-07-14 13:14:31 |            |         |                 |          |         |      | SExport PDF     | OPres    | view Pri |

Figure 6.4.2.4

Press "Export PDF" to export test report.

|      | @Hom  | *         | QPCRV1600 × | _                |             |                          |                     |                        |      |                 |          |         |   |                   |          |      |
|------|-------|-----------|-------------|------------------|-------------|--------------------------|---------------------|------------------------|------|-----------------|----------|---------|---|-------------------|----------|------|
| nt ^ | D     | evice Id  |             |                  | Serial I    | Number                   |                     | Sample Id              |      |                 |          |         |   |                   |          |      |
| 500  | Ter   | t Name    | Select      |                  | √ Sta       | art Time 🐵               |                     | End Time               |      |                 |          |         |   |                   |          |      |
| rent | O.See | rch       | OReset      |                  |             |                          |                     |                        |      |                 |          |         |   |                   |          |      |
| 1    | 884   | ch Delete | DiOpen P    | DF Directory     |             |                          |                     |                        | Test | tem             |          |         |   |                   |          |      |
|      |       | No        | Device Id 0 | Serial Number 0  | Sample Id 0 | Test Name 0              | Test Time 0         | PDF Report             | 10   | o Ite           | m        | Ct Valu | e | Ct Value Range    | Result   | op   |
|      |       | 1         | 22090001021 | 20230726-0003-05 | 5           | 3010 Fiea Panel - Cat    | 2023-07-26 12:39:16 |                        | 1    | 8. her          | selae    | 24.79   |   | >37.0.NoCt        | feative  |      |
|      |       | 2         | 22090001021 | 20230726-0003-04 | 4           | 3008 Feline panleuko     | 2023-07-26 12:39:16 | @ 20230726-0003-04.pdf | 2    | Internal o      | elerence | 30.67   |   | >37.0,NoCt        | Valid    |      |
|      |       | 3         | 22090001021 | 20230726-0003-03 | 3           | 3007 Respiratory V (lu., | 2023-07-26 12:39:16 |                        | 3    | M. hae          | nofelis  | 30.67   |   | >37.0,NoCt        | Postve   | 8    |
|      |       | 4         | 22090001021 | 20230726-0003-02 | 2           | 3006 Feline Calicivirus  | 2023-07-26 12:39:16 |                        | 4    | Ricke           | ttsia    | 25.92   |   | >37.0,NoCt        | Positive | -    |
|      |       | 5         | 22090001021 | 20230726-0003-01 | 1           | 3009 Diamhea Panel       | 2023-07-26 12:39:16 |                        | Add  | tional Informat | on       |         |   |                   |          |      |
|      |       | 6         | 22090001021 | 20230726-0001-06 | 6           | 3034 Giardia (GIA) / Tr  | 2023-07-26 10:01:09 |                        | Reco | ord Number:     |          |         |   |                   |          |      |
|      |       | 7         | 22090001021 | 20230726-0001-05 | 5           | 3021 Canine Parvoviru    | 2023-07-26 10:01:09 |                        | Pet  | Owner:          |          |         | - | Tel:              |          |      |
|      |       | 8         | 22090001021 | 20230726-0001-04 | 4           | 3009 Diantea Panel       | 2023-07-26 10:01:09 |                        | Pet  | Name            |          |         | 5 | Pet Sex:          | Select   |      |
|      |       | 9         | 22090001021 | 20230726-0001-03 | 3           | 3006 Feline Calicivirus  | 2023-07-26 10.01.09 |                        | Bat  | Ane:            |          |         |   | Enmole Tune       |          |      |
|      |       | 10        | 22090001021 | 20230726-0001-02 | 5           | 3004 Feline Herpesvir    | 2023-07-26 10:01:09 |                        | Pet  | nge.            |          |         | - | sample type:      |          |      |
| L    |       | 11        | 22090001021 | 20230726-0001-01 | 1           | 3003 Felme Calicivirus   | 2023-07-26 10:01:09 |                        | Insp | ecting Doctor   | Sele     |         | ~ | Attending Doctor: | Select   |      |
|      |       | 12        | 22090001021 | 20230714-0001-04 | 4           | 3055 Babesia / Babesi    | 2023-07-14 13:14:31 |                        | Cin  | ical Symptom    |          |         |   |                   |          |      |
|      |       | 13        | 22090001021 | 20230714-0001-03 | 3           | 3043 Tick-borne Path     | 2023-07-14 13:14:31 |                        |      |                 |          |         |   |                   |          |      |
|      |       | 14        | 22090001021 | 20230714-0001-02 |             | 3010 M. haemofelis /     | 2023-07-14 13:14:31 |                        |      |                 |          |         |   | CExport PDF       | © Pre    | view |

Figure 6.4.2.5

Press "Print Preview" in the test results on the report system page, as shown in Figure 6.4.2.6.

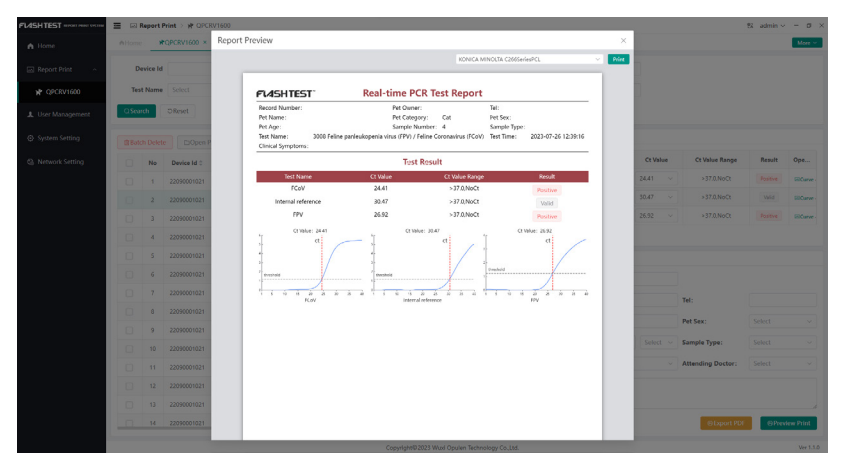

Figure 6.4.2.6

④ User Management: add, modify, and delete user accounts.

| FU45H TEST MORE PRAY OF THE | E J. User Management |                    |                                         | S2 admin∨ = Ø ×  |
|-----------------------------|----------------------|--------------------|-----------------------------------------|------------------|
| A Home                      | MHome #QPCRV1600     | AUser Management × |                                         | More ~           |
|                             | User Id              | User Name          |                                         |                  |
|                             | O Search O Reset     |                    |                                         |                  |
| L User Management           | +Add                 |                    |                                         |                  |
|                             | No                   | User Id 0          | User Name 0                             | Operation        |
|                             | 1                    | 12345              | Tom                                     | (Supdate @Delete |
|                             | 2                    | 45678              | Jack                                    | CUpdate @Delete  |
|                             |                      |                    |                                         |                  |
|                             |                      | Copyright          | 0 2023 Wuxi Opulen Technology Co., Ltd. | Ver 1.1.0        |

Figure 6.4.2.7

(5) System Settings: manage hospital information.

| FL4SH TEST MPORT PRINT OF THE | ■ @ System Setti  | ing                      |                   |                                               | S2 admin ∽ | - ø ×     |
|-------------------------------|-------------------|--------------------------|-------------------|-----------------------------------------------|------------|-----------|
| A Home                        | AHome WQP         | CRV1600 AUser Management | @System Setting × |                                               |            | More ~    |
| Report Print ^                | Hospital Setting  |                          |                   |                                               |            |           |
| ₩ QPCRV1600                   | Hospital Name     |                          |                   |                                               |            |           |
| L User Management             | Hospital Address  |                          |                   |                                               |            |           |
| System Setting                | Hospital Phone    |                          |                   |                                               |            |           |
|                               | Inspecting Doctor | Select ~                 |                   |                                               |            |           |
| Cal Network Setting           | Attending Doctor  | Select ~                 |                   |                                               |            |           |
|                               | E save            |                          |                   |                                               |            |           |
|                               |                   |                          |                   |                                               |            |           |
|                               |                   |                          |                   |                                               |            |           |
|                               |                   |                          |                   |                                               |            |           |
|                               |                   |                          |                   |                                               |            |           |
|                               |                   |                          |                   |                                               |            |           |
|                               |                   |                          |                   |                                               |            |           |
|                               |                   |                          |                   |                                               |            |           |
|                               |                   |                          |                   |                                               |            |           |
|                               |                   |                          |                   |                                               |            |           |
|                               |                   |                          |                   |                                               |            |           |
|                               |                   |                          |                   |                                               |            |           |
|                               |                   |                          |                   |                                               |            |           |
|                               |                   |                          |                   | Copyright®2023 Wuxi Opulen Technology Co.Ltd. |            | Ver 1.1.0 |

Figure 6.4.2.8

<sup>(6)</sup> Network Setting: Make network configurations.

| FU4SHTEST MORT PART OF THE | G. Network Setting     |                                          |                                                 | 2 admin ~ | - 0 3     | < |
|----------------------------|------------------------|------------------------------------------|-------------------------------------------------|-----------|-----------|---|
| A Home                     | MHome WQPCRV160        | 0 AUser Management OSystem Setting GNetw | ork Setting ×                                   |           | More ~    | L |
| Report Print 🔨             | Network Setting (g)    |                                          |                                                 |           |           |   |
| ₩ QPCRV1600                | * Local IP             | 192.168.2.94                             | (Note: Please try to set the fixed IP from 180) |           |           |   |
| L User Management          | * Subnet Mask          | 255.255.255.0                            |                                                 |           |           |   |
| D. Sustan Catting          | Gateway IP             | 192.168.2.254                            |                                                 |           |           |   |
| C system second            | * Preferred DNS Server | 221.228.255.1                            | ( Can be filled: 114.114.114.114)               |           |           |   |
| Network Setting            | Alternate DNS Server   |                                          | ( Can be filled: 8.8.8.6)                       |           |           |   |
|                            | MAC Address            | 8CB87EB474A4                             |                                                 |           |           |   |
|                            | NIC Module             | Intel(R) WI-FI 6 AX201 160MHz            |                                                 |           |           |   |
|                            | NIC Type               | Wireless                                 |                                                 |           |           |   |
|                            | Barre                  |                                          |                                                 |           |           |   |
|                            |                        |                                          |                                                 |           |           |   |
|                            |                        |                                          | Copyright®2023 Ward Opulen Technology Co.Ltd.   |           | Ver 1.1.0 |   |

Figure 6.4.2.9

# Chapter 7 Common Problems and Solutions

During the use of instruments, it is possible that some faults may arise, impacting their performance. This section provides common problems, potential causes, and suggested solutions to help address these issues.

| Scenario                                                                               | Cause analysis                                                              | Solution                                                                                                    |
|----------------------------------------------------------------------------------------|-----------------------------------------------------------------------------|----------------------------------------------------------------------------------------------------|
| The instrument cannot start                                                            | The power cable is not securely plugged                                     | After securely plugging in<br>the power cord, switch on<br>the power by pressing it<br>to the "   " position. Verify<br>whether the indicator light is<br>illuminated. If the indicator<br>light is on, the issue is<br>not related to the power<br>supply, but it may be due to<br>a device malfunction that<br>necessitates repair. |
| Some test wells<br>produce invalid<br>results.                                         | The test wells do<br>not contain samples<br>or quality control<br>products. | Place samples or quality control products into the respective test wells.                                                                                                    |
| Program exist<br>abnormally.                                                           | Program malfunctions                                                        | Re-enter the program, or restart the instrument and then re-enter the program.                                                                                                    |
| Results are abnormal                                                                   | Sample error<br>Device malfunction                                          | Ensure that the samples are<br>correct and error-free<br>Device malfunction. Please<br>contact technical support.                                                                                                    |
| Measurement board<br>hardware fails self-<br>test during the startup<br>process        | AD chip soldering issue<br>or damage                                        | Hardware malfunction.<br>Please contact technical<br>support.                                                                                                    |
| Temperature control<br>board hardware fails<br>self-test during the<br>startup process | Loose connection<br>of the temperature<br>sensor wiring                     | Hardware malfunction.<br>Please contact technical<br>support.                                                                                                    |

The temperature<br/>remains unchanged<br/>for an extended period<br/>during the heating and<br/>cooling process of a<br/>normal project.It is possible that<br/>the Peltier element<br/>is damaged. The<br/>program will report a<br/>detailed error in such a<br/>case.Hardware malfunction.<br/>Please contact technical<br/>support.

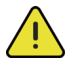

For unknown issues:

- Document the scenario, behavior, and troubleshooting steps in detail.
- Share this information with technical support for technical support.

In the event of any instrument malfunction not listed above, discontinue usage immediately and promptly reach out to the after-sales support for assistance.

# Chapter 8 Instrument Maintenance and Repair

# 8.1 Instrument Cleaning

### 1) Instrument Surface Cleaning:

Regularly wipe the instrument's surface using a soft cloth and a small amount of water, and then ensure it is thoroughly dried after cleaning. In case of any reagent leakage on the instrument's surface, clean it with a soft cloth and 75% alcohol.

#### 2) Reaction Well Cleaning:

• Regularly clean the reaction wells to prevent dust or impurities from affecting PCR amplification and fluorescence detection. Gently blow air into the wells for cleaning, typically once every three months.

• To prevent dust from entering the reaction wells, always cover the instrument with a dust cover when it is not in use.

• If reagents enter the sample wells, wipe them clean with a lint-free cloth and 75% alcohol.

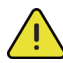

Before cleaning the instrument, it is necessary to turn off the power and unplug the power cord.

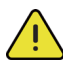

Do not pour liquids into the reaction module or inside the instrument. Do not use highly corrosive reagents or organic solvents to clean the instrument. If using disinfectants or cleaning agents not recommended by the manufacturer, please consult the manufacturer or their representative.

### 8.2 Protecting the instrument:

• Avoid frequent power on/off cycles. The interval time between two switches should not be less than 30 seconds.

• After completing an experiment, do not immediately turn off the power. Allow the instrument to remain in standby mode for 10 minutes (the internal fan will continue running), and power off the instrument when the module temperature returns to room temperature.

• Please use the power cord provided by the original manufacturer.

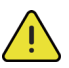

If the instrument runs continuously for more than 10 hours, turn it off for 2 hours before restarting. Power off the instrument when not in use.

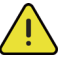

Avoid using the instrument for water baths or cooling (e.g.,  $4^{\circ}$ C).

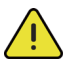

Maintenance personnel not from the original equipment manufacture are prohibited from unauthorized disassembly of the instrument.

# 8.3 Replacing Fuses

The instrument is safeguarded by two 10A fuses. To replace a blown fuse, follow these steps:

1.Turn off the power and disconnect the power cord.

2.Use a screwdriver to open the fuse box drawer.

3.Replace the fuse with a new one ( $\Phi$ 5 $\times$ 20mm - F10AL 250V).

4.Close and securely tighten the fuse box drawer.

5.Reconnect the power cord.

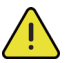

Before replacing the fuse, make sure to turn off the power and unplug the power cord.

# 8.4 Waste Disposal

After each experiment, there will be a large amount of amplified nucleic acid in the PCR tube, which should be handled promptly following relevant regulations to prevent any contamination of the laboratory and instrument.

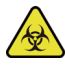

After removing the PCR tube from the reaction module, avoid opening it to prevent potential contamination of the laboratory due to the high concentration of nucleic acid it may contain.

# **8.5 Overheating Protection**

The instrument's heating system is equipped with an overheat protection device. In the event of a heating system failure where the temperature value exceeds the upper

limit of the allowable range, the protection device will automatically disconnect and cannot be restored. Consequently, the heating system will cease normal operation.

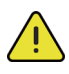

Upon encountering such an overheating system failure, users must discontinue using the instrument immediately and promptly contact the manufacturer for repair.

# Chapter 9 After-Sales Service Organization

Company Name: Wuxi Opulent Technology Co., Ltd.

Address: Blk 6,100 Dicui Rd.Wuxi, China

Contact Information: 0510-85167117

# **Chapter 10 : Labels and Identification**

### **10.1 Instrument Nameplate**

The content, layout, and positions of the instrument nameplate label are shown in Figure 10.1.1:

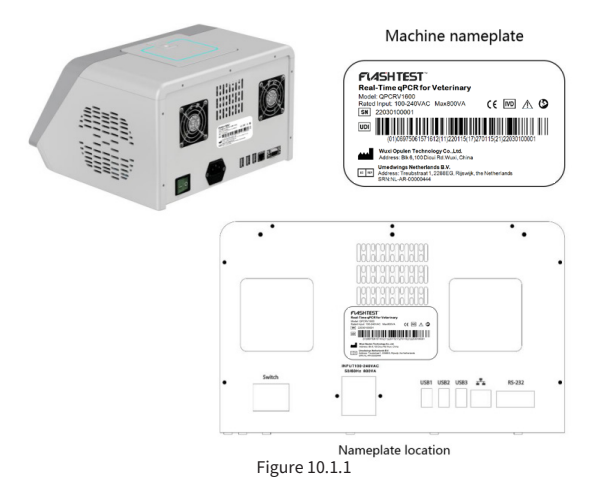

# 10.2 Packaging Label

The content, layout, and positions of the product packaging label are shown in Figure 10.2.1:

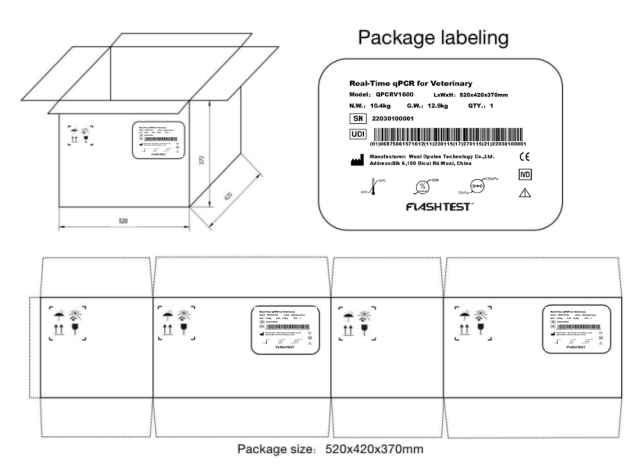

Figure 10.2.1

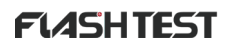

# **10.3 Other Labels**

|          | Manufacturer                          | LOT       | Lot number                                                |
|----------|---------------------------------------|-----------|-----------------------------------------------------------|
| $\wedge$ | Attention, see instruction for<br>use | $\sim$    | Date of manufacture                                       |
|          | РСТВ                                  | $\square$ | Use until year & month<br>(Expiration date)               |
| IVD      | In Vitro diagnostic<br>Medical device | EC REP    | Authorized<br>representative in the<br>European Community |
| SN       | Serial Number                         | UDI       | Unique Device<br>Identifier                               |
| CE       | CE mark                               | Ś         | Refer to the user guide                                   |
| Ť        | Keep dry                              | 紊         | Keep away from<br>sunlight                                |
| Ċ        | Switch                                |           | Fuse                                                      |

\_\_\_\_\_\_END\_\_\_\_\_\_